# SOUTH DAKOTA BOARD OF PHARMACY

Technician

# User Guide and <u>New</u> Application Instructions

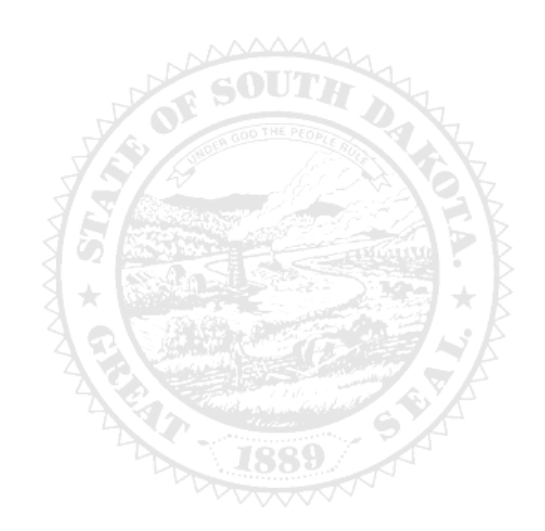

4001 W Valhalla Blvd, Suite 102 Sioux Falls, SD 57106 PharmacyBoard@state.sd.us P 605.362.2737

Rev 08.2023

## Technician New Application Table of Contents

| General Information                                      | 2  |
|----------------------------------------------------------|----|
| General Notes                                            | 4  |
| Application Process Start Here                           | 4  |
| Technician Information page                              | 5  |
| Type of technician page                                  |    |
| Education page                                           |    |
| Employment page                                          |    |
| Work history page                                        |    |
| Record of discipline charges and convictions page        |    |
| Application input preview page                           |    |
| Affirm and submit page                                   |    |
| Print Application page                                   |    |
| After license/registration has been issued               |    |
| Account setup                                            |    |
| My Profile page                                          |    |
| Personal Information section                             |    |
| Registration Information section                         |    |
| Home Address section                                     |    |
| Personal Phone, Email and Fax section                    |    |
| Document Details section                                 |    |
| Payment History section                                  |    |
| Renewal Details section                                  |    |
| Quick Reference – How to Information                     |    |
| To check license/registration status – Item #6g          |    |
| To print your license/registration – Item #6b            |    |
| To print a receipt – Item #6f                            |    |
| To set up initial online account – Item #I1              |    |
| Troubleshooting and Tips                                 | 21 |
| I'm having trouble getting through the licensing process |    |
| Tips                                                     |    |
| Reset Password                                           | 21 |

# *Note: This application is only for those who have not been registered as a technician in South Dakota*

- Technician Registration needs to be completed within <u>30 days of start of employment at a</u> South Dakota Pharmacy.
- 2. If you have been previously employed/registered as a technician in SD, you have an assigned technician number and must complete a technician <u>renewal</u> application.

### To obtain a technician registration in South Dakota, you must:

- 1. Be a high school graduate or have attained a GED.
- 2. Be hired/employed in South Dakota as a pharmacy technician before you can apply for a technician registration.

### **General Information**

- 1. Registration fee is \$25.
- 2. Payment method Mastercard, Visa, or American Express ONLY.
  - a. If you do not have a Mastercard, Visa, or American Express, purchase a Mastercard, Visa, or American Express gift card to complete the payment for the application.
- 3. Current/Active technicians can renew between September 1- October 31 each year.
- 4. All registrations will expire October 31. There is no grace period.
  - a. You may not work without a current/active registration.
- For current South Dakota Statutes and Rules pertaining to technicians, go to <u>https://doh.sd.gov/news-statutes/statutes-rules/licensing-boards-statutes-rules/</u>, scroll down to SD Board of Pharmacy, then select the statute or administrative rule section needed.
- 6. Administrative Rule (ARSD 20:51:29:06) requires a technician-in-training (TT) be certified within 2 years of original registration issue date.
- 7. A sampling of applications will be audited and reviewed for accuracy.

### You must complete the entire application process from start to finish in one sitting

- 1. Online system does not retain any information entered until the application has been submitted and payment process is completed.
- 2. Information to have available prior to beginning online application process:
  - a. Have all your personal information (DOB, SSN, education, work history).
  - b. Current employer's pharmacy license number.
  - c. NABP e-profile number, if applicable.
  - d. Any document(s) for upload, if applicable. See next section for document information.
  - e. Certified technicians need to have a PDF of your PTCB or ExCPT certificate.
- 3. Previous employment information including employer name, employer address, employer city, employer zip code, employer state, job title, and dates employed in MM/YY format.

### **Required Documents to be Uploaded**

- 1. If a certified technician, a PDF copy of your current PTCB or ExCPT certificate.
- 2. Explanation of felony/misdemeanor, if applicable. Needed:
  - a. Date, city, county, and state of charge(s).
  - b. An uploaded document with an explanation(s) is required.
    - i. Explanation information needed on separate sheet of paper or word document that is signed and dated by applicant with explanation of felony/misdemeanor charges.
    - ii. Copies of court records of the charges, convictions, charges found guilty of, or entered a plea of guilty or no contest to.

### After Application Submission Information

- 1. After your application has been submitted, the Board will:
  - a. Review the application.
  - b. Email registrant if additional information is needed.
  - c. Approve or deny the application.
- 2. To check if your registration has been issued, go the verification page at the link below:
  - a. Verification page: <u>https://sdbop.igovsolution.net/online/Lookups/Lookup\_Individual.aspx.</u>
  - b. License/Registration Type: Select technician.
  - c. Verification Code: Enter verification code to right of box.
  - d. Last Name: Enter your last name.
  - e. Click on Search.
  - f. If your registration has been issued, information will be produced at the bottom of the page.
  - g. If the registration has not been issued, an alert message will appear that says, "no records found".
- 3. If your registration has been issued,
  - a. Please follow the directions beginning on page 17 of the user/instruction manual to set up an account.
  - b. To print your license/registration, follow the instructions on page 19, Item #6b.
  - c. To print a receipt, follow the instructions on page 20, Item #6f.
  - d. In your account on the My Profile page, you also can update your personal information at any time.
     i. Please use this platform to update your personal address, phone number, and email <u>as changes occur</u>.

- 1. Mandatory fields are marked with a red \* in all screens and all those have to be entered before clicking on Next.
- 2. If mandatory fields are not entered, you will get an alert message that alerts to enter missing information.

| City | Alert Message                                                                  |
|------|--------------------------------------------------------------------------------|
| Fa   | 9 Please Enter First Name                                                      |
| En   | <ul><li>Please Enter Email</li><li>Please Enter Primary Phone Number</li></ul> |
| Prir |                                                                                |
| (    | ✓ Ok                                                                           |

3. Click on Next button to go to the next screen or click on Previous button to go back to the previous screen.

### Start Application Process Here

- 1. Click on the link below for initiating a new Technician Registration. Please Bookmark this page. <u>https://sdbop.igovsolution.net/initial/initial/initial.aspx?id=63</u>.
  - a. The below page will open with a link to the instructions, if needed.
  - b. Click Next to continue.

| TECHNICIAN INSTRUCTIONS                                                                                                    |      |
|----------------------------------------------------------------------------------------------------|------|
| You must:<br>1. Be currently employed as a pharmacy technician in South Dakota pharmacy at the time of application and<br>2. Have a high school diploma or GED before you can submit a technician application<br>a. Shadow programs may be considered for exemption of a high school diploma or GED |      |
| A "certified" technician must provide a copy of their current certification certificate.                                                                                                    |      |
| Complete a renewal application If you have ever been issued a South Dakota technician registration and do not use the initial application.                                                                                                    |      |
| For application information, instructions, and forms to upload, please go to this link: https://doh.sd.gov/licensing-and-records/boards/pharmacy/licensing-requirements/pharmacy-techniciar<br>All application fees are nonrefundable and nontransferable.                                          | ns/  |
|                                                                                                    | Next |

### 1. TECHNICIAN INFORMATION page.

- a. Complete information that has a red asterisk (\*):
  - i. First name: Enter your first name.
  - ii. Middle name: Enter your middle name.
  - iii. Last name: Enter your last name.
  - iv. Address1: Enter your address.
  - v. Zip Code: Enter your zip code.
    - 1. If in South Dakota, this should auto-fill the City, State, and County.
    - 2. If information does not auto fill, please manually enter this information.
  - vi. Email: Enter your email.
  - vii. Date of Birth: Enter your date of birth in MM/DD/YYYY format.
  - viii. Social Security Number: Enter your social security number.
  - ix. Primary Phone Number: Enter best contact phone number for you.
- b. Gender: Select one of the options.
- c. NABP e-profile ID: Enter your NABP e-profile ID number if you have one.
- d. When completed, click Next.

| TECHNICIAN INFORMATION   |                        |                        |
|--------------------------|------------------------|------------------------|
| * First Name             | * Middle Name          | * Last Name            |
| First Name               | Middle Name            | Last Name              |
| Maiden Name              |                        |                        |
| Maiden Name              |                        |                        |
| Mailing Address          |                        |                        |
| * Address1               | Address2               | Address3               |
| Address1                 | Address2               | Address3               |
| * Zip                    | * City                 | * State                |
| Zip                      | City                   | Select State ~         |
| * County                 | * Email                | * Date of Birth        |
| Select County ~          | Email                  | MM/DD/YYYY             |
| * Social Security Number | * Primary Phone Number | Alternate Phone Number |
| Social Security Number   | ()                     | ()                     |
| * Gender                 |                        |                        |
| Male     Female          |                        |                        |
| NABP e-profile ID        |                        |                        |
| NABP e-profile ID        |                        |                        |
| Previous                 |                        | Next                   |

### 2. TYPE OF TECHNICIAN page.

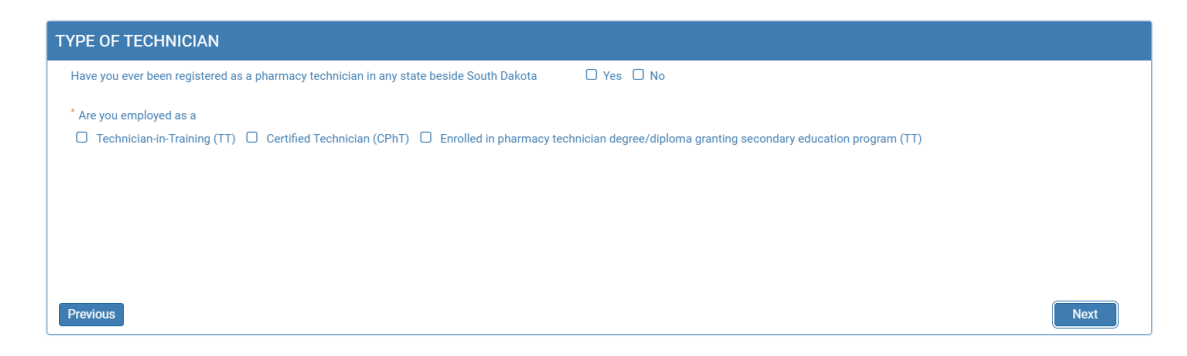

- a. "Have you ever been registered as a pharmacy technician in any state besides South Dakota?": Answer by clicking yes or no box.
  - i. If yes, click on Click Here to Add More. You will get a pop-up box.
    - 1. From the drop-down menu, select the state your were registered in.
    - 2. Click save.
  - ii. If you were registered in more than one state, continue to click on Click Here To Add More until all states are listed where licensed/registered as a technician.

| TYPE OF TECHNICIAN          | I                                                            |                                        |                              |      |
|-----------------------------|--------------------------------------------------------------|----------------------------------------|------------------------------|------|
| Have you ever been register | ed as a pharmacy technician in any state beside South Dakota | 🗹 Yes 🗌 No                             | 1                            |      |
| State                       |                                                              | Click Here To Add More                 |                              |      |
| L                           |                                                              |                                        | 1                            |      |
| * Are you employed as a     |                                                              |                                        |                              |      |
| Technician-in-Training      | (TT) Certified Technician (CPhT) CEnrolled in pharmacy to    | echnician degree/diploma granting seco | ndary education program (TT) |      |
|                             |                                                              |                                        |                              |      |
|                             |                                                              |                                        |                              |      |
|                             |                                                              |                                        |                              |      |
| Previous                    |                                                              |                                        |                              | Next |
|                             |                                                              |                                        |                              |      |
|                             |                                                              |                                        |                              | _    |
|                             | ■ State                                                      |                                        | ×                            |      |
|                             | * State                                                      |                                        |                              |      |
|                             | Select State                                                 | ~                                      |                              |      |

b. "Are you employed as a": Select either Technician-in-Training (TT), Certified Technician (CPhT), or Enrolled in pharmacy technician degree/diploma secondary education program (TT).

Save

- i. If Technician-in-Training is selected:
  - 1. "Are you currently enrolled in a tech-in-training program (may be online or on the job training, etc.)": Answer by clicking yes or no box.

Cancel

- 2. If answered yes,
  - a. Click on Click Here to Add More. You will get a pop-up box.
  - b. Enter Name of Program or Job Training Entity.
  - c. Click Save when information has been entered.
- 3. If answered no, click Next to continue.

| ТΥ | PE OF TECHNICIAN                                                                                                    |   |      |
|----|----------------------------------------------------------------------------------------------------|---|------|
| ŀ  | lave you ever been registered as a pharmacy technician in any state beside South Dakota 🛛 Yes 🧭 No                                                                                                    |   |      |
| ,  | Are you employed as a<br>Technician-in-Training (TT) Certified Technician (CPhT) Enrolled in pharmacy technician degree/diploma granting secondary education program (TT)<br>re you currently enrolled in a tech-in-training program (may be academic institution, online, on the job training, etc.) Yes No |   |      |
| 1  | ame Of Program Or Job Training Entity Click Here To Add More                                                                                                    |   |      |
| Р  | revious                                                                                                    | 1 | Next |
|    |                                                                                                    |   |      |
|    | Name Of Program Or Job Training Entity                                                                                                    | × |      |
|    | t Name Of Program Or Job Training Entity                                                                                                    |   |      |
|    | Name Of Program Or Job Training Entity                                                                                                    |   |      |
|    | Save Cancel                                                                                                    | - |      |

### c. If Certified Technician (CPhT) is selected:

- i. Name of technician training program: Enter name of the technician training program.
- ii. Program Zip: Enter zip code where training program was done.
- iii. Program City: Enter city where training program was done.
- iv. Program State: Enter state where training program was done.
- v. Program County: Enter county where training program was done.
- vi. Training Completion Date: Enter date traning program was conpleted in MM/DD/YYYY format.
- vii. Certification Exam Date: Enter date certificate exam was taken in MM/DD/YYYY format.
- viii. Certification Information section:
  - 1. Select the certifying agency by clicking PTCB or ExCPT box.
  - 2. Certificate Original Issue Date: Fill in the certification original issue date.
  - 3. Certificate Number: Enter certification number.
  - 4. Certificate current expiration date: Enter date in MM/DD/YYYY format.
  - 5. PTCB or ExCPT Certificate Certificate: Click on Attach Document to upload a copy of your current PTCB or ExCPT certificate.
- ix. Click Next to continue.

| TYPE OF TECHNICIAN                                          |                                                      |                                              |
|-------------------------------------------------------------|------------------------------------------------------|----------------------------------------------|
| Have you ever been registered as a pharmacy technician in a | ny state beside South Dakota 🛛 Yes 🗹 No              |                                              |
| * Are you employed as a                                     |                                                      |                                              |
| 🗌 Technician-in-Training (TT) 🗹 Certified Technician (C     | PhT) 🛛 Enrolled in pharmacy technician degree/diplom | ma granting secondary education program (TT) |
| * Name of technician training program                       | * Program Zip                                        | Program City                                 |
| Name of technician training program                         | Program Zip                                          | Program City                                 |
| Program State                                               | * Program County                                     | Training Completion Date                     |
| Select Program State                                        | ✓ Select County                                      | ✓ MM/DD/YYYY                                 |
| Certification Exam Date                                     | 7                                                    |                                              |
| MM/DD/YYYY                                                  |                                                      |                                              |
| CERTIFICATION INFORMATION                                   |                                                      |                                              |
| Certifying Agency Name                                      |                                                      |                                              |
| C PTCB C EXCPT                                              |                                                      |                                              |
| * Certificate Original Issue Date                           | * Certificate Number                                 | * Certificate Current Expiration Date        |
| MM/DD/YYYY                                                  | Certificate Number                                   | MM/DD/YYYY                                   |
| PTCB or ExCPT Certification Certificate                     |                                                      | S Attach Document                            |
| Previous                                                    |                                                      | Next                                         |

c. If Enrolled in pharmacy technician degree/diploma granting secondary education program (TT) is selected:

| TYPE OF TECHNICIAN                                                                                                    |                     |
|----------------------------------------------------------------------------------------------------|---------------------|
| Have you ever been registered as a pharmacy technician in any state beside South Dakota 🛛 🛛 Yes 🗹 No                                                   |                     |
| * Are you employed as a                                                                                                    |                     |
| 🗆 Technician-in-Training (TT) 🗋 Certified Technician (CPhT) 😴 Enrolled in pharmacy technician degree/diploma granting secondary education program (TT) |                     |
| Name Of Program Click Here To Add More                                                                                                    |                     |
|                                                                                                    |                     |
| Certification of Eligibility signed by Curriculum Training Program Coordinator                                                                         | * S Attach Document |
|                                                                                                    |                     |
|                                                                                                    |                     |
| Previous                                                                                                    | Next                |

- i. Name of Program: Click on Click Here To Add More. You will get a pop-up box.
  - 1. Name of Program or Job Training Entity: Enter secondary education program enrolled in.
    - a. Click Save

| * Name Of Program Or 、 | Job Training Entity |  |  |
|------------------------|---------------------|--|--|
| Name Of Program O      | Job Training Entity |  |  |

- 2. Certification of Eligibility signed by Cirriculum Training Program Coordinator: Click on Attach Document.
  - a. Upload a copy of your **completed** Certification of Eligibility form signed by cirriculum training program coordinator.
- ii. Click Next.
- 3. EDUCATION page.
  - a. "Are you a high school graduate, have the equivalent (GED), or have a previous Board of Pharmacy waiver": Answer the question by clicking yes, no, or other box.

| EDUCATION                                                                                                    |      |
|----------------------------------------------------------------------------------------------------|------|
| * Are you a high school graduate, have the equivalent (GED), or have a previous Board of Pharmacy waiver           Yes         No |      |
| O Other                                                                                                    |      |
|                                                                                                    |      |
|                                                                                                    |      |
|                                                                                                    |      |
|                                                                                                    |      |
| Previous                                                                                                    | Next |

### b. If answered "yes":

- i. "Have you attended schools or training beyond high school": Answer question by clicking yes or no box.
  - 1. If answered yes, click on Click Here to Add More. You will get a pop-up box.
  - 2. Name of school or training facility **BEYOND** high school: Enter school/training facility attended.
  - 3. Address: Enter address of school/training facility attended.
  - 4. Zip code: Enter zip code of school/training facility attended.
  - 5. City: Enter city of school/training facility attended.
  - 6. State: Enter state of school/training facility attended.
  - 7. Dates attended: Enter dates attended in MM/YY format.
  - 8. Field of study: Enter field of study at school/training facility attended.
  - 9. Degree or certificate was obtained: Click the yes box if you obtained a degree or certificate. Click the no box if you did not obtain a degree or certificate.
  - 10. If there is more than one school or training beyond high school, continue to click on Click Here to Add More until all schools/training facilities have been entered.
- c. When complete, click Next to continue.

| EDUCATION                    |                                                    |                              |                  |  |
|------------------------------|----------------------------------------------------|------------------------------|------------------|--|
| * Are you a high school grad | duate, have the equivalent (GED), or have a previo | ous Board of Pharmacy waiver |                  |  |
| Other                        |                                                    |                              |                  |  |
| Have you attended schools    | or training beyond high school?                    | 🗹 Yes 🗋 No                   |                  |  |
| Schools/Training facilities  |                                                    | Click Here                   | To Add More      |  |
|                              |                                                    |                              |                  |  |
|                              |                                                    |                              |                  |  |
|                              |                                                    |                              |                  |  |
| Previous                     |                                                    |                              |                  |  |
|                              | Schools/Training facilities                        |                              | ×                |  |
|                              |                                                    |                              |                  |  |
|                              | * Name of school or training fa                    | cility BEYOND high school    |                  |  |
|                              | Name of school or training                         | facility BEYOND high school  |                  |  |
|                              | School/Training Address                            |                              |                  |  |
| c                            | * Address1                                         | Address2                     | Address3         |  |
|                              | School/Training Address                            | Address2                     | Address3         |  |
|                              | * Zip                                              | * City                       | * State          |  |
|                              | Zip                                                | City                         | Select State 🗸   |  |
|                              | * Date attended from                               | * Date attended to           | * Field of Study |  |
|                              | MM/YY                                              | MM/YY                        | Field of Study   |  |
|                              |                                                    |                              |                  |  |
|                              | Degree or Certificate                              | JYes DNo                     |                  |  |
|                              | e section                                          |                              |                  |  |
|                              |                                                    | 0                            |                  |  |
|                              |                                                    | Save Cancel                  | J                |  |

d. When you save the information, it will appear on the main screen. You can delete the entry by clicking on the red trash can if it is incorrect or not needed as shown below:

Name of school or training facility BEYOND high school : Name of School Address1 : 1234 Address2 : Address3 : Zip : 57101 City : Sioux Falls State : SD Date attended from : 01/20 Date attended to : 01/23 Field of Study : Various Degree or Certificate Obtained : No

匬

- e. If answered no or other, provide an explanation in the explanation box.
  - i. Click next to continue.

| EDUCATION                                                                                                |      |
|----------------------------------------------------------------------------------------------------|------|
| * Are you a high school graduate, have the equivalent (GED), or have a previous Board of Pharmacy walver |      |
| C Yes 🖌 No                                                                                               |      |
| Other                                                                                                    |      |
| * Explanation                                                                                            |      |
| Explanation                                                                                              |      |
|                                                                                                    |      |
|                                                                                                    |      |
|                                                                                                    |      |
|                                                                                                    |      |
| Previous                                                                                                 | Next |
|                                                                                                    |      |
| EDUCATION                                                                                                |      |
| * Are you a high enhand morehista, have the emilyalent (CED) or have a menious Board of Pharmanu waiker  |      |
| Are you a myr soliool grauaate, have nie equivalen (lecu), on have a previous board or inlamacy warver   |      |
|                                                                                                    |      |
| * Explanation                                                                                            |      |
| Explanation                                                                                              |      |
|                                                                                                    |      |
|                                                                                                    |      |
|                                                                                                    |      |
|                                                                                                    |      |
| Previous                                                                                                 | Next |
|                                                                                                    |      |

### 4. **EMPLOYMENT** page.

- a. "Is your employer a South Dakota licensed pharmacy?": Answer by clicking the yes or no box.
  - 1. If answered yes:
    - i. License # of Pharmacy: Enter the South Dakota pharmacy license number (Examples: 100-0000 or 200-0000). Pharmacy information should prepopulate. If pharmacy information does not populate, Enter Employer Street Address 1, Employer Zip Code, Employer City, Employer State, Employer Work Phone.
    - ii. Technician's Work Email: Enter your work email, if available.
    - iii. Technician's Job Title: Enter your job title.
    - iv. Average Hours Worked Per Week: Enter average hours worked per week.
    - v. Employment status (check one): Check box in front of either full time, part time, temporary, or PRN.

| Primary Pharmacy Employer Information<br>Is your employer a South Dakota licensed pharmacy? | 🗹 Yes 🗌 No                |               |                                 |
|---------------------------------------------------------------------------------------------|---------------------------|---------------|---------------------------------|
| * License # of Pharmacy                                                                     |                           | Employer Name |                                 |
|                                                                                             |                           | Employer Name |                                 |
| Address 1                                                                                   | Address 2                 |               | Address 3                       |
| Address 1                                                                                   | Address 2                 |               | Address 3                       |
| Employer Zip code                                                                           | Employer City             |               | Employer State                  |
| Zip code                                                                                    | Employer City             |               | Select State 🗸                  |
| Work Phone #                                                                                | Work Fax #                |               |                                 |
| ()                                                                                          | Work Fax                  |               |                                 |
| Pharmacist-in-Charge South Dakota License#                                                  | Pharmacist-in-Charge Name |               | Pharmacist-in-Charge email      |
| Pharmacist-in-Charge South Dakota License number                                            | Pharmacist-in-Charge Name |               | Pharmacist-in-Charge email      |
| Technician's Work Email                                                                     | * Technician's Job title  |               | * Average Hours Worked Per Week |
| Work Email                                                                                  | Technician's Job title    |               | Average Hours Worked Per Week   |
| * Employment status                                                                         |                           |               |                                 |
| Full time     Part Time     Temporary     PRN                                               |                           |               |                                 |
| Do you have a second employer                                                               | 🗆 Yes 🕑 No                |               |                                 |
|                                                                                             |                           |               |                                 |
|                                                                                             |                           |               |                                 |
| Previous                                                                                    |                           |               | Next                            |

- b. If answered no:
  - i. Employer name: Enter employer name.
  - ii. Employer Street Address 1: Enter employer street address.
  - iii. Employer Zip Code: Enter employer zip code.
  - iv. Employer City: Enter employer city.
  - v. Employer State: Enter employer state.
  - vi. Work phone: Enter employer phone number.
  - vii. Technicians Work Email: Enter your work email.
  - viii. Technician's job title: Enter in your job title.
  - ix. Average Hours Worked Per Week: Enter number of hours worked on average per week.
  - x. Employment status (check one): Check either full time, part time, temporary, or PRN box.

| Is your employer a South Dakota licensed pharmacy? | 🗆 Yes 🗹 No               |                                 |  |
|----------------------------------------------------|--------------------------|---------------------------------|--|
| * Employer Name                                    |                          |                                 |  |
| Employer Name                                      |                          |                                 |  |
| Address 1                                          | Address 2                | Address 3                       |  |
| Address 1                                          | Address 2                | Address 3                       |  |
| Employer Zip code                                  | * Employer City          | * Employer State                |  |
| Zip code                                           | Employer City            | Select State                    |  |
| Work Phone #                                       | Work Fax #               |                                 |  |
| ()                                                 | Work Fax                 |                                 |  |
| Technician's Work Email                            | * Technician's Job title | * Average Hours Worked Per Week |  |
| Work Email                                         | Technician's Job title   | Average Hours Worked Per Week   |  |
| Émployment status                                  |                          |                                 |  |
| Full time     Part Time     Temporary     PRN      |                          |                                 |  |
| Do you have a second employer                      | 🗆 Yes 🗖 No               |                                 |  |
|                                                    |                          |                                 |  |

- c. "Do you have a second employer?": Answer by clicking box in front of yes or no.
  - i. If the answer is yes:
    - 1. Provide the same information as in item #5a or #5b.
    - 2. Once required information has been completed, click Next to continue.
  - ii. If the answer is no:
    - 1. Click Next to continue.

| Do you have a second employer                             | 🗹 Yes 🔲 No                  |                 |                                 |      |
|-----------------------------------------------------------|-----------------------------|-----------------|---------------------------------|------|
| Is your second employer a South Dakota licensed pharmacy? | 🗆 Yes 🔲 No                  |                 |                                 |      |
| Secondary Pharmacy or Non-Pharmacy Employer               |                             |                 |                                 |      |
| License # of Pharmacy                                     |                             | * Employer Name |                                 |      |
|                                                           |                             | Employer Name   |                                 | ]    |
| * Address 1                                               | Address 2                   |                 | Address 3                       |      |
| Address 1                                                 | Address 2                   |                 | Address 3                       |      |
| * Employer Zip code                                       | * Employer City             |                 | * Employer State                |      |
| Employer Zip code                                         | Employer City               |                 | Select Employer State           | ~    |
| * Work Phone #                                            | Work Fax #                  |                 |                                 |      |
| ()                                                        | ()                          |                 | ]                               |      |
| * Pharmacist-in-Charge South Dakota License#              | * Pharmacist-in-Charge Name |                 | Pharmacist-in-Charge email      |      |
| Pharmacist-in-Charge South Dakota License number          | Pharmacist-in-Charge Name   |                 | Pharmacist-in-Charge email      |      |
| Technician's Work Email                                   | * Technician's Job title    |                 | * Average Hours Worked Per Week |      |
| Technician's Work Email                                   | Technician's Job title      |                 | Average Hours Worked Per Week   |      |
| * Employment status                                       |                             |                 |                                 |      |
| Full time     Part Time     Temporary     PRN             |                             |                 |                                 |      |
| Previous                                                  |                             |                 |                                 | Next |

### 5. WORK HISTORY page.

- a. Select one of the choices by clicking one of the boxes. Choices are:
  - i. Employed at current employer(s) for last five years.
  - ii. Has not worked in past 5 years.
  - iii. List work experience with other employers for last five years.

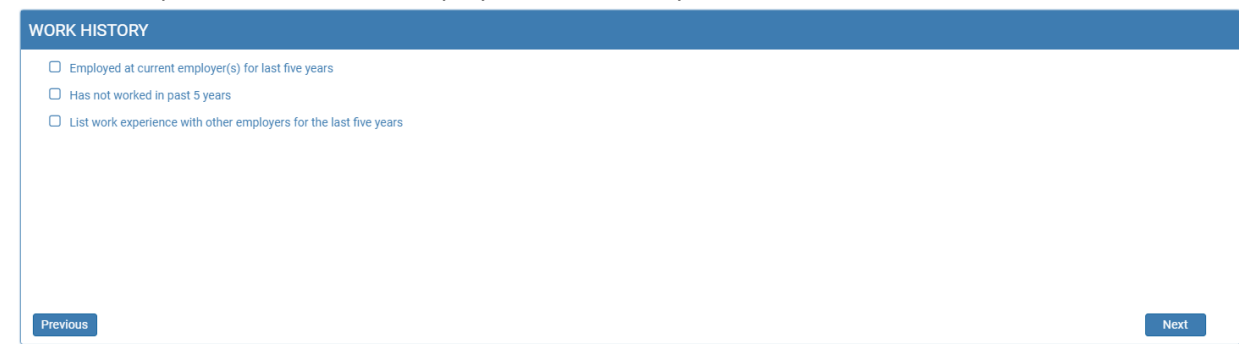

b. If "Employed at current employer(s) for last five years" is selected, click Next to continue.

| WORK HISTORY                                                      |      |
|-------------------------------------------------------------------|------|
| S Employed at current employer(s) for last five years             |      |
| Has not worked in past 5 years                                    |      |
| List work experience with other employers for the last five years |      |
|                                                                   |      |
|                                                                   |      |
|                                                                   |      |
|                                                                   |      |
|                                                                   |      |
|                                                                   |      |
|                                                                   |      |
| Provious                                                          | Next |

c. If "Has not worked in past 5 years" is selected, click Next to continue.

| WORK HISTORY                                                      |      |
|-------------------------------------------------------------------|------|
| Employed at current employer(s) for last five years               |      |
| Get Has not worked in past 5 years                                |      |
| List work experience with other employers for the last five years |      |
|                                                                   |      |
|                                                                   |      |
|                                                                   |      |
|                                                                   |      |
|                                                                   |      |
|                                                                   |      |
|                                                                   |      |
| Previous                                                          | Next |
| Previous                                                          | Next |

- d. If "List work experience with other employers for the last five years" is selected:
  - i. Click on Click Here to Add More. You will get a pop-up box.
  - ii. Enter all information with a red asterisk (\*):
    - 1. Business/company name: Enter the employer business/company name.
    - 2. Address1: Enter address of employer.
    - 3. Zip code: Enter zip code of employer.
    - 4. City: Enter city of employer.
    - 5. State: Enter state of employer.
    - 6. Job title: Enter the title of your position at that employer.
    - 7. Dates employed: Enter dates employed in MM/YY format.
    - 8. Click Save.
  - iii. If there are more than one employer to list, continue to click on Click Here to Add More until all employers from last five years have been entered, clicking on Save each time.

| WORK HISTORY                                                                                                    |                                  |                        |              |   |      |
|----------------------------------------------------------------------------------------------------|----------------------------------|------------------------|--------------|---|------|
| Employed at current employer(s) for last five years     Has not worked in past 5 years     Status work experience with other employers for the last five years     List work experience for last five years <u>not</u> including current employment previous | ly provided in this application: |                        |              |   |      |
| Business/Company                                                                                                    |                                  | Click Here To Add More |              |   | Next |
| Business/Company                                                                                                    |                                  |                        |              | × |      |
| * Business/Company Name<br>Business/Company Name                                                                                                    |                                  |                        |              |   |      |
| Business/Company Address                                                                                                    |                                  |                        |              |   |      |
| * Address1                                                                                                    | Address2                         |                        | Address3     |   |      |
| Address1                                                                                                    | Address2                         |                        | Address3     |   |      |
| * Zip Code                                                                                                    | * City                           |                        | * State      |   |      |
| Zip Code                                                                                                    | City                             |                        | Select State | ~ |      |
| * Job Title                                                                                                    |                                  | * Dates Employed       |              |   |      |
| Job Title                                                                                                    |                                  | MM/YY-MM/YY            |              |   |      |
|                                                                                                    | Save                             | Cancel                 |              |   |      |

iv. When you save the information, it will appear on the main screen. You can delete the entry by clicking on the red trash can if it is incorrect.

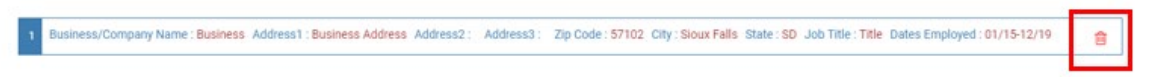

v. Click Next to continue.

### 6. **RECORD OF DISCIPLINE, CHARGES, AND CONVICTIONS** page.

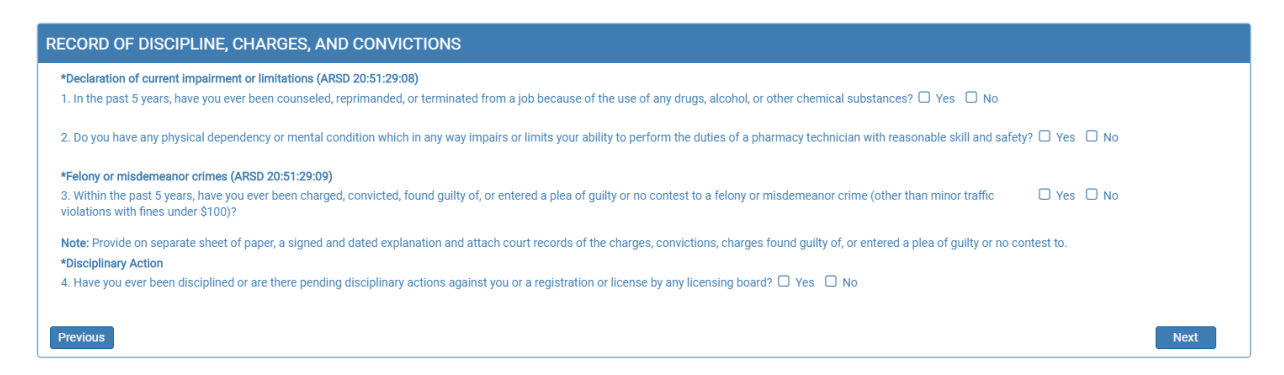

- a. Answer questions #1 and #2 under Declaration of current impairment or limitations section by checking the yes or no box.
  - i. If yes is answered to either question,
    - 1. Click on Attach Document: Upload a document with an explanation(s). Explanation information needed on separate sheet of paper is a signed and dated explanation related to the question.
    - 2. Explanation box: Enter a brief description.
  - ii. If no is answered to both questions, continue to the felony or misdemeanor crimes section.

| *Declaration of current impairment or limitations (ARSD 20:51:29:08) 1. In the past 5 years, have you ever been counseled, reprimanded, or terminated from a job because of the use of any drugs, alcohol, or ot                                                                                                    | ther chemical substances? 🕑 Yes 🗌 No                         |
|----------------------------------------------------------------------------------------------------|--------------------------------------------------------------|
| Drugs, alcohol, or other chemical substances proof                                                                                                    |                                                              |
| S Attach Document                                                                                                    |                                                              |
| Explanation                                                                                                    |                                                              |
| Explanation                                                                                                    |                                                              |
| 2. Do you have any physical dependency or mental condition which in any way impairs or limits your ability to perform the duties of a pharmaceles of a pharmaceles of a pharmace | macy technician with reasonable skill and safety? 😴 Yes 🛛 No |
| Physical or Mental dependency proof                                                                                                    |                                                              |
| Attach Document                                                                                                    |                                                              |
| * Explanation                                                                                                    |                                                              |
| Esplanation                                                                                                    |                                                              |
|                                                                                                    |                                                              |

- b. Answer questions #3 and #4 under Felony or misdemeanor crimes section by checking the yes or no box.
  - i. If yes is answered to either question,
    - 1. Click on Attach Document: Upload document with an explanation(s) is required. Explanation information needed on separate sheet of paper is a signed and dated explanation and copies of court records of the charges, convictions, charges found guilty of, or entered a plea of guilty or no contest to.
    - 2. Explanation box: Provide a brief description related to question answered.
  - ii. If no is answered, click Next to continue.

|   | Yelony or middemeanor onlines (ARSD 2051:29:09)<br>3. Within the past 5 years, have you ever been charged, convicted, found guilty of, or entered a plea of guilty or no contest to a felony or middemeanor crime (other than minor traffic violations with fines under \$100)? 😵 Yes                                                                                                | ) No |
|---|----------------------------------------------------------------------------------------------------|------|
| ſ | List from the past 5 years all charges, connictions, charges found guilty of, or entered a pies of guilty or no contest to a felony or middemeanor crime.                                                                                                    |      |
|   | Neter Provision on separate these of paper, a signed and dated explanation and attach court records of the charges, convictions, charges found guilty of, or entered a place of guilty or no context to.<br>*Dataplinary Action A Farey course these discipilined or are these pending discipilinary actions against you or a registration or locense by any locensing board? 🧭 tras |      |
|   | Desplanationume<br>* Anatoliumeme<br>* Explanation<br>Explanation                                                                                                    |      |

### 7. APPLICATION INPUT PREVIEW page.

- a. After completing the application, you will be able to view the application by using the scroll bar to review for any errors.
- b.Correcting the information can be done by clicking on Previous buttons and correct in the appropriate screens.

c. If everything is correct, click on Next button.

| PPLICATION INPUT PREVIEW                                  |                                                                                      |               |      |
|-----------------------------------------------------------|--------------------------------------------------------------------------------------|---------------|------|
| TECHNICIAN INSTRUCTIONS                                   |                                                                                      |               |      |
| For application information, instructions, and forms to u | pload, please go to this link: https://doh.sd.gov/boards/pharmacy/technicianreqs.asg | x             |      |
| TECHNICIAN INFORMATION                                    |                                                                                      |               |      |
| Registration Number                                       | First Name                                                                           | Middle Name   |      |
|                                                           |                                                                                      |               |      |
| Last Name                                                 | Maiden Name                                                                          |               |      |
|                                                           | Malden Name                                                                          |               |      |
| Mailing Address                                           |                                                                                      |               |      |
| Address1                                                  | Address2                                                                             | Address3      |      |
|                                                           | Address2                                                                             | Address3      |      |
| Zip                                                       | County                                                                               | City          |      |
|                                                           |                                                                                      | *             |      |
| State                                                     | Email                                                                                | Date of Birth |      |
| evious                                                    |                                                                                      |               | Next |

#### 8. AFFIRM AND SUBMIT page.

| AFFIRM AND SUBMIT                                                                                                    |   |                           |   |                                  |  |  |  |
|----------------------------------------------------------------------------------------------------|---|---------------------------|---|----------------------------------|--|--|--|
| I agree to abide by the South Dakota pharmacy law and the rules of the Board of Pharmacy. I declare and affirm under the penalties of perjury that this application has been completed by me, electronically signed by me, and to the best of my knowledge and belief, is in all things true and correct. |   |                           |   |                                  |  |  |  |
| * E-Signature of the person filling out this renewal                                                                                                    |   | * Date                    |   | License Fee                      |  |  |  |
| E-Signature                                                                                                    |   | 08/25/2020                |   | \$25.00                          |  |  |  |
| Debit /Credit                                                                                                    |   | Card Type                 |   | Person's Name on Card            |  |  |  |
| Select                                                                                                    | ~ | Select Card Type          | ~ | Person's Name on Card            |  |  |  |
| * Card #                                                                                                    |   | * Expiration Date (MM/YY) |   | * Security Code (3-digit number) |  |  |  |
| Card #                                                                                                    |   | MM/YY                     |   | Security Code                    |  |  |  |
|                                                                                                    |   |                           |   |                                  |  |  |  |
| Previous                                                                                                    |   |                           |   |                                  |  |  |  |
| Please note that after you click the Submit button, you cannot make changes to your application.                                                                                                    |   |                           |   |                                  |  |  |  |

- a. Read and check the affirmation check box after reading and understanding the statement.
- b. E-Signature: Enter your name.
- c. Date and Fee amount will be auto populated.
- d. Select Debit or Credit: From drop-down menu, select debit or credit.
- e. Card Type: From drop-down menu, select type of card you are using.

### i. Mastercard, VISA, or American Express only accepted.

- f. Person's Name on Card: Enter name of person that appears on the credit card.
- g. Card #: Enter Mastercard, Visa, or American Express credit card number.
- h. Expiration date: Enter card expiration date in MM/YY format.
- i. Security Code: Enter 3-digit number for Mastercard/Visa or 4-digit number for American Express/AMEX that is on the back of the credit card.
- j. Once confident that the application is complete, click on submit.
- k. Submit application one time. Do not click the submit button more than one time. If submission issue occurs (spinning wheel, transmission interruption, etc.), contact the board. DO NOT complete/submit another application.
- I. You will get confirmation number if successful.
- m. You **must** click on the affirmation box to the attestation information, enter your credit card information and click on Submit button to complete the application.
- n. If you entered any *invalid* information, you will see a message indicating that your card was invalid.

| E Alert Message                                     |                 |
|-----------------------------------------------------|-----------------|
| • Your application wasn't successful. Credit Card I | Number Invalid. |
|                                                     | 🗸 Ok            |

- o. Click on Ok and re-enter the correct information and click on submit to complete the application.
- p. Once successfully submitted, you will get a system generated auto reference number, if needed, you can note down that system generated auto reference number for your future reference.

| ■ Alert Message                                                                     |          |
|-------------------------------------------------------------------------------------|----------|
| • Your application has been successfully submitted. Your confirmation is 2020082500 | )0000875 |
|                                                                                     | 🗸 Ok     |

### 9. **PRINT APPLICATION** page.

a. When application has been submitted, the application can be printed by clicking on the printer button on the Print Application line.

|                                                        | TECHNICIAN INITIAL /                                             | NEW APPLICATION |  |
|--------------------------------------------------------|------------------------------------------------------------------|-----------------|--|
|                                                        |                                                                  |                 |  |
| TECHNICIAN INSTRUCTIONS                                |                                                                  |                 |  |
| For application information and instructions, please g | ge to this lisk.https://doh.sd.gov/boards/pharmacy/lechvicianier | is-bspx         |  |
|                                                        |                                                                  |                 |  |
| TECHNICIAN INFORMATION                                 |                                                                  |                 |  |
| First Name                                             | Middle Name                                                      | Last Name       |  |
| A second second                                        |                                                                  | 1 (m)           |  |
|                                                        |                                                                  |                 |  |

### AFTER REGISTRATION/LICENSE HAS BEEN ISSUED HOW TO SETUP YOUR ONLINE PROFILE, PRINT YOUR LICENSE, PRINT A RECEIPT, OR UPDATE PERSONAL INFORMATION

### Account Set Up

To set up an account and be able to print your registration/license, follow these instructions:

- 1. Verify your license/registration number at this link: https://sdbop.igovsolution.net/online/Lookups/Lookup\_Individual.aspx
  - a. License/Registration Type: Select technician.
  - b. Verification code: Enter the code to the right of this box.
  - c. Last Name: Enter your last name.
  - d. Click search.
  - e. License/Registration Search: If the license/registration has been issued, results will appear at the bottom of the page in this section.

i. Under the print column, click on the print icon to print a copy of the verificaiton.

f. Retain license/registration number to set up online Profile.

| License/Regi                 | stration Type                                  |                              |                             | Ve                                | erification Code                    |                                 | 275  | 2020             |            |       |
|------------------------------|------------------------------------------------|------------------------------|-----------------------------|-----------------------------------|-------------------------------------|---------------------------------|------|------------------|------------|-------|
| Technician                   |                                                |                              |                             | ~ \                               | erification Code                    |                                 |      | 3030             |            |       |
| License/Regi                 | stration Number                                |                              | * Last Name                 |                                   |                                     | First Nar                       | ne   |                  |            |       |
| License Num                  | ber                                            |                              | 1                           |                                   |                                     |                                 |      |                  |            |       |
|                              |                                                |                              |                             |                                   |                                     |                                 |      |                  |            |       |
|                              |                                                |                              | Search                      |                                   | Clear                               |                                 |      |                  |            |       |
| iconco/Po                    | distration Search                              |                              | Search                      |                                   | Clear                               |                                 |      |                  |            |       |
| icense/Re<br><sub>Name</sub> | gistration Search                              | License/Registration         | Search<br>Status            | Original Issue                    | Clear<br>Expiration Date            | Last Renewal                    | City | State            | Discipline | Print |
| icense/Re<br>Name<br>Filters | gistration Search<br>License/Registration<br># | License/Registration<br>Type | Search<br>Status<br>Filters | Original Issue<br>Date<br>Filters | Clear<br>Expiration Date<br>Filters | Last Renewal<br>Date<br>Filters | City | State<br>Filters | Discipline | Print |

- 2. User Login page.
  - a. After confirming your license/registration number, begin setting up your account by clicking on this link: <u>https://sdbop.igovsolution.net/online/User\_login.aspx</u>
  - b. Click on Sign up as shown below:

|           | L      | lser Logi |          |  |
|-----------|--------|-----------|----------|--|
|           | Indivi | dual 🗌    | Business |  |
| Jser Name |        |           |          |  |
| User Name |        |           |          |  |
| Password  |        |           |          |  |
| Password  |        |           |          |  |
|           |        | Login     |          |  |
|           |        |           |          |  |

ONLINE BUSINESS PROFILE LOGIN

### 3. Registration page.

- a. Click the box by Individual at the top.
- b. License Type: Select technician from drop-down menu.
- c. License number: Put in your license/registration number from the verification done in item #1.i. ONLY enter the registration numbers, **no prefix** such as TT, CPhT, or GF.
- d. Date of Birth: Enter your date of birth in the format of MM/DD/YYYY.
- e. Click Next.

#### ONLINE PROFILE REGISTRATION

| egistration |                                               |                                        | Step 1 / |
|-------------|-----------------------------------------------|----------------------------------------|----------|
|             | Individual                                    | Business                               |          |
|             | Please provide the in<br>Click here to verify | nformation below.<br>y your license #. |          |
|             | * License Type                                |                                        |          |
|             | Technician                                    |                                        | ~        |
|             | * License Number                              |                                        |          |
|             | License Number                                |                                        |          |
|             | * Date of Birth                               |                                        |          |
|             | MM/DD/YYYY                                    |                                        |          |
|             |                                               |                                        | Next     |
|             | ? Forgot F                                    | Password                               |          |

### 4. Credentials page. Complete this information.

### a. <u>Retain this information for future reference and use – this information will be used to renew your license.</u>

- b. Email: Enter a valid email.
- c. Confirm Email: Enter the same email as entered in item #4b.
- d. User Name: Enter your user name.
- e. Password: Enter a password. There is not a specified format for the password.
- f. Confirm Password: Enter same password as used in item #4e.
- g. Click Submit.

| Credentials |                    | Step 2 / 2 |
|-------------|--------------------|------------|
|             | * Email            |            |
|             | Email              |            |
|             | * Confirm Email    |            |
|             | Confirm Email      |            |
|             | * User Name        |            |
|             | User Name          |            |
|             | Password           |            |
|             | Password           |            |
|             | * Confirm Password |            |
|             | Confirm Password   |            |
| Previous    |                    | Submit     |

- 5. User registration of online account is successful when this alert message appears.
  - a. Click OK.
  - b. You will be returned to the log in page.
  - c. Use your user name and password to log in.

| ■ Alert Message               |      |
|-------------------------------|------|
| User registration successful. |      |
|                               | 🗸 Ok |

Once logged into your online account, The My Profile page is available.

### 6. MY PROFILE page.

- a. Personal Information section.
  - i. This is not an editable section.
  - ii. Your first name, middle name, and last name appears here.

| Person | al Information |             |           |
|--------|----------------|-------------|-----------|
|        | First Name     | Middle Name | Last Name |
|        |                |             |           |

### b. Registration Information section.

- i. This is not an editable section.
- ii. License/registration information appears in this section including type of license/registration, license number, issue date, expiration date, status of license/registration, and last renewal date.
- iii. Renewal column.
  - 1. When renewal period is open, click on the blue renew to begin renewal of license/registration.
  - 2. Please refer to the renewal manual for complete instructions and all information needed.
- iv. Certificate column. Print license/registration from this column.
  - 1. Click on the blue print in the column to print a pdf of your license/registration.

#### Registration Information

| Туре    | License # | Issue Date | Exp Date | Status         | Last Renewal Date | Renewal | Certificate |
|---------|-----------|------------|----------|----------------|-------------------|---------|-------------|
| Filters | Filters   | Filters    | Filters  | Filters        | Filters           |         |             |
|         |           |            |          | Current/Active |                   | Renew   | Print       |

### c. Home Address section.

- i. This is an editable section.
- ii. Your home address, zip code, city, state, and county appear here.

| me Address     |                |                |      |
|----------------|----------------|----------------|------|
|                |                |                | Edit |
| * Address      | Address Line 2 | Address Line 3 |      |
| Country        | * Zip          | City           |      |
| Select Country | <b>v</b>       | 1              |      |
| * State        | County         |                |      |
|                | <b>~</b>       | Ÿ              |      |

- iii. To update this section, click on the edit button.
  - 1. Update the necessary information.
  - 2. Once complete, click save.

#### d. Personal Phone, Email and Fax section.

- i. This is an editable section.
- ii. Your phone number, alternate phone number, email, and fax number appear here.

| nal Phone, Email and Fax |                 |         | <b>F</b> 10 |
|--------------------------|-----------------|---------|-------------|
| * Phone #                | Alternate Phone | * Email | EOIT        |
|                          | ()              |         |             |
| Fax                      |                 |         |             |
| ()                       |                 |         |             |

- iii. To update this section, click on the edit button.
  - 1. Update the necessary information.
  - 2. Once complete, click save.

### e. Document Details section.

- i. This section contains all the documents uploaded as part of the initial or renewal application.
- ii. This section can be used if the licensee would like to upload any additional documents outside of the renewal time period.
- iii. To upload a document:
  - 1. Document type: Select type of document from the drop-down list.
  - 2. Use the Attach to select/browse the file from the local folder.
  - 3. Then click on the Upload document.
- iv. Any documents that are uploaded/showing in this Documents Details section can also be downloaded.

| Documents for the<br>Board of Pharmacy<br>Document Type : | application need to be uplo<br>may upload documents he | aded during application process. Only use this section for additional documents that are requested outside of application process<br>re for user visibility. |         |        |
|-----------------------------------------------------------|--------------------------------------------------------|----------------------------------------------------------------------------------------------------|---------|--------|
| Select                                                    |                                                        | Documents:      Attach Upload Document                                                                                                    |         |        |
| Date                                                      | Document Type                                          | File Name                                                                                                    | User    | Downlo |
| Ellises                                                   | Filters                                                | Filters                                                                                                    | Filters | 1      |
| Fillers                                                   |                                                        |                                                                                                    |         |        |
| Fillers                                                   |                                                        |                                                                                                    |         | *      |
| Filters                                                   |                                                        |                                                                                                    |         | ±      |
| Filters                                                   |                                                        |                                                                                                    |         | ±      |

### f. Payment History section.

- i. This section contains payments made for licensure.
  - 1. Fields include receipt #, payment method, date received, payer, amount, and print receipt.
- ii. To print a receipt, click on the printer in the receipt column for the receipt needed.

|  | Paym | ent H | istory |
|--|------|-------|--------|
|--|------|-------|--------|

|                                     |                |               |         |                          | _       |
|-------------------------------------|----------------|---------------|---------|--------------------------|---------|
| Receipt #                           | Payment Method | Date Received | Payer   | Amount                   | Receipt |
| Filters                             | Filters        | Filters       | Filters | Filters                  |         |
|                                     | Credit Card    |               |         |                          | 0       |
|                                     | Credit Card    |               |         |                          | 0       |
|                                     |                |               |         |                          | 0       |
| Page size : 20 V Records : 1 - 3 of | f3             |               |         | Pages:1 of 1 《 《 ( 1 👻 ) | » 🖬 🖾   |

#### g. Renewal Details section.

- i. This section contains status information of your renewal application.
  - 1. If licensure is Pending (not yet renewed) or if it has been Cleared (renewed).
  - 2. If it's Cleared, then in the Registration information section the updated license expiration date and last renewal date will show.
- ii. Print your online submitted Renewal form, if needed, by clicking on the printer in the print column.

| ewal Details                     |                |              |         |          |           |       |
|----------------------------------|----------------|--------------|---------|----------|-----------|-------|
|                                  |                |              |         |          |           |       |
| Order ID                         | License Number | Renewal Date | Status  | E-S      | Signature | Print |
| Filters                          | Filters        | Filters      | Filters | Filters  |           |       |
| Page size : 20 👻 Records : 1 - 0 | ) of 0         |              | Page    | s:1 of 0 | « < 💌 > » | 20    |

### I'm having trouble getting through the licensing process.

- 1. Try a different browser. Example: If you've tried Internet Explorer, switch to Google Chrome.
- 2. This platform does not support the use of a mobile phone.
- 3. If a tablet is being used, it must be Microsoft based. (Not an Apple product.)
- 4. Be sure your pop-up blocker is turned off.
- 5. Firewalls or anti-malware protections on your system may be preventing the ability to get through the licensing process.

### Tips

- 1. PDF documents are the preferred type of documents for required uploads.
- 2. Only upload documents during the licensing process. DO NOT UPLOAD documents on the My Profile page for a new or renewal application.
- 3. Submit application one time. Do not click the submit button more than one time. If submission issue occurs (spinning wheel, transmission interruption, etc.), contact the board. DO NOT complete/submit another application.
- At the top of your licensure documentation, if it includes "This is a Primary Source Verification" NOTE: THIS IS NOT YOUR LICENSE. Refer to item #7b on page 11 to see how to print your license/registration.

### **Reset Password**

1. At the User Login page, click on Forgot Password.

| User Login |                             |  |
|------------|-----------------------------|--|
|            | Individual     Business     |  |
| User Name  |                             |  |
| User Name  |                             |  |
| Password   |                             |  |
| Password   |                             |  |
|            | Login                       |  |
| 🛃 Sign u   | p Reference Forgot password |  |

- 2. You will get a pop-up alert message.
  - a. **PLEASE NOTE THIS**: Please be prepared to write down your temporary password after filling out the details.
  - b. Click OK.

| Horport Juno                                                             |                  |
|--------------------------------------------------------------------------|------------------|
| ■ Alert Message                                                          |                  |
| Please be prepared to note down your temporary password after filling of | out the details. |
|                                                                          | Ok               |
| didits/characters of zib including space).                               |                  |

### 3. Password Recovery Page

- a. Select Individual box at the top.
- b. License type: Select Intern from the drop-down menu.
- c. License number: Enter your license number.
  - i. ONLY enter the registration numbers, no prefix such as TT, CPhT, or GF.
- d. Date of Birth: Enter your date of birth in MM/DD/YYYY format.
- e. Click Next.

| Password    | Recovery                |   | Step 1 / 1 |
|-------------|-------------------------|---|------------|
|             | 🗹 Individual 🔲 Business |   |            |
|             | * License Type          |   |            |
|             | Intern                  | ~ |            |
|             | License Number          |   |            |
|             | License Number          |   |            |
|             | * Date of Birth         |   |            |
|             | MM/DD/YYYY              |   |            |
| Back to log | in                      |   | Next       |

- 4. An Alert message will appear with your temporary password. **BE SURE TO RETAIN THIS PASSWORD**.
  - a. *Helpful hint*: open a word document, then copy/paste the temporary password into the word document.
  - b. Once the temporary password has been written down, Click OK.

| E Alert Message                                                               |                  |
|-------------------------------------------------------------------------------|------------------|
| • Your temporary password is Q*s8ID5&\$mS Please use this as your password in | the next screen. |
|                                                                               | V Ok             |

- 5. Return to the **User Login** page.
  - a. Select Individual at the top.
  - b. User Name: Enter your User Name.
  - c. Password: Input the temporary password from the Alert Message.
  - d. Click Log In.

| User Login |                         |  |
|------------|-------------------------|--|
|            | Individual     Business |  |
| User Name  |                         |  |
| User Name  |                         |  |
| Password   |                         |  |
| Password   |                         |  |
|            | Login                   |  |
| 🛃 Sign up  | A Forgot password       |  |

### 6. Credentials Page

- a. Old Password: Enter your temporary password from the Alert Message as the Old Password.
- b. New Password: Enter a new password.
- c. Confirm the New Password: Enter your new password.
- d. Click Submit.
- e. You will return to the log in page.
- f. Enter the User name and new password to continue.